Como mandar su carta de Intención

1- Entrar a su cuenta NU Skin

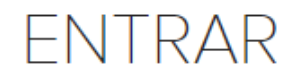

Te damos la bienvenida a Nu Skin

Usuario (dirección de correo electrónico)

Contraseña

MOSTRAR

He olvidado la contraseña

ENTRAR

## 2- Ir a Los Volúmenes

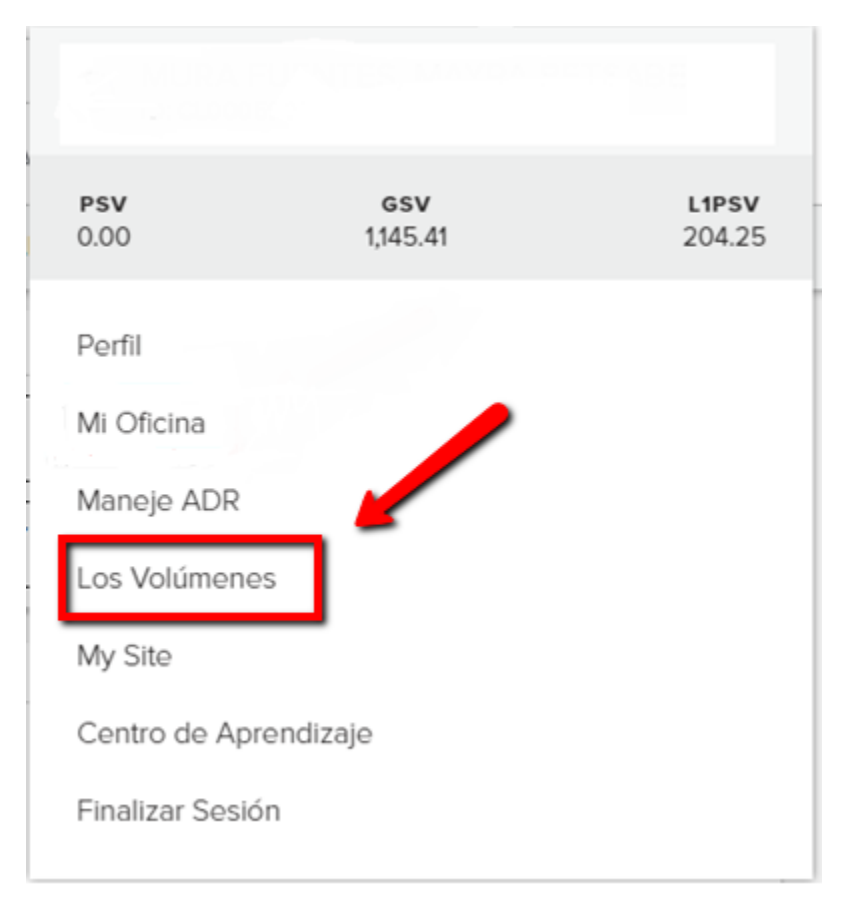

## 2- Darle clic al icono de LOI

|                                   | плетны отлу                   | € ® ÷        |
|-----------------------------------|-------------------------------|--------------|
| SALES ORGANIZATION COMMISSIONS    | RECOGNITION PRODUCTS          | -            |
| GPS REPORT GROUP RETAIL CUSTOMERS | NTC MORE                      |              |
| PERIOD March 2020   LEVELS        | VIEW SELECT VIEW + HAS VOLUME |              |
| Q Search ₹                        | ≌ ± ¢ ⊡                       |              |
| Level Name                        | Flag Title                    | PSV GSV Link |

3- Seleccione el mes en cual quiere comenzar su calificación, y verifique su correo electrónico.

| SAN FRANCISCO 228                                                      | I would like to begin my qualification in the month of                                                                     | February 2020 🔻               |
|------------------------------------------------------------------------|----------------------------------------------------------------------------------------------------|-------------------------------|
| DEPTO 217                                                              |                                                                                                    | February 2020                 |
|                                                                        |                                                                                                    | January 2020<br>December 2019 |
|                                                                        |                                                                                                    | November 2019                 |
| You must submit this Letter of Ir                                      | ntent by the last day of the month in which you intend to qualif<br>I has been received, I'm giving you my e-mail address: |                               |
| Aarque la cajita y dele contin                                         | nuar                                                                                                    |                               |
| I certify that all products purch<br>applicable) have been used or res | ased by me are for personal use or resale, and that at least 80°                                                           | % of any prior purchases (if  |

complete summary of the Sales Compensation Plan, please contact the company at 01-800-200-6756 or go to www.nuskin.com (Mexico).

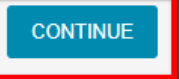

5- Verifique su información, y dele clic a SUBMIT

## 2. Verification & Submission

Please verify that the following information is correct

4-

| Nombre                                                                                                    | Dirección                                                                                                    |
|----------------------------------------------------------------------------------------------------|----------------------------------------------------------------------------------------------------|
| Month to Begin Quali                                                                                                    | fying Process: March 2020                                                                                                    |
| By submitting this application, I acknowledge that all products p<br>least 80% of any prior purchase (if applicable) have been used<br>Representative I must complete the qualification requirements of<br>last day of the month in which I intend to qualify. | ourchased by me are for personal use and resale, and that at<br>or resold. I understand in order for me to become a Brand<br>outlined above and submit the Letter of Intent form by the |
| Having read this application, I acknowledge that I understand a Letter of Intent.                                                                                                    | nd agree to meet all the requirements as outlined in this BACK SUBMIT                                                                                                    |

6- Felicidades a comenzado su calificación

## 3. Confirmation

Application has been Submitted Successfully.

| AFANADOR, JOHANNA<br>US01596474<br>Johaalahador nuskin Ogmali com | 21205 NE 37TH AVE<br>APT 802<br>AVENTURA, FL 33180-4054<br>786-712-7687 |  |
|-------------------------------------------------------------------|-------------------------------------------------------------------------|--|
| Month to Begin Qualifying Process: March 2020                     |                                                                         |  |
|                                                                   |                                                                         |  |
|                                                                   | How it Works                                                            |  |